# Wiresharkを使用したOTVソリューションのトラ ブルシューティング

# 内容

概要
前提条件
要件
使用するコンポーネント
問題の説明
OTVパケット形式
トポロジ
パケット キャプチャ
解決方法
Vlan 100のパケットのデコード
Vlan 200のパケットのデコード
Editcapを使用したOTVヘッダーの削除
WindowsプラットフォームでEditcapを実行
Mac OSプラットフォームでのEditcapの実行
結論

# 概要

このドキュメントでは、Cisco OTVソリューションのトラブルシューティングにおける、既知の フリーウェアパケットキャプチャおよび分析ツールであるWiresharkの使用について説明します。

# 前提条件

## 要件

次の項目に関する知識があることが推奨されます。

- NexusシリーズスイッチのOverlay Transport Virtualization(OTV)
- マルチプロトコルラベルスイッチング(MPLS)レイヤ2仮想プライベートネットワーク(VPN)の 基礎
- Wiresharkは、無料でオープンソースのパケットアナライザ(<u>https://www.wireshark.org</u>)

## 使用するコンポーネント

このドキュメントの情報は、Nexus 7000 シリーズ スイッチ プラットフォームに基づいています 。

このドキュメントの情報は、特定のラボ環境にあるデバイスに基づいて作成されました。このド

キュメントで使用するすべてのデバイスは、初期(デフォルト)設定の状態から起動しています 。対象のネットワークが実稼働中である場合には、どのようなコマンドについても、その潜在的 な影響について確実に理解しておく必要があります。

# 問題の説明

VPN環境でネットワークの問題をトラブルシューティングする際には、カプセル化されたパケットのキャプチャと分析を行う技術の1つが必要です。ただし、Cisco OTVネットワーク環境では、 このアプローチには特定の課題があります。Wiresharkなどの一般的に使用されるパケット分析ツ ール、a無料およびオープンソースパケットアナライザ OTVカプセル化トラフィックの内容が正 しく解釈されない可能性があります。したがって、通常、データ分析を正常に実行するには、カ プセル化されたデータをOTVパケットから抽出するなどの手間のかかる回避策が必要です。

### OTVパケット形式

OTVカプセル化は、パケットの全体的なMTUサイズを42バイト増やします。これは、元のレイヤ 2フレームからCRCフィールドと802.1Qフィールドを削除し、OTV Shim(VLANおよびオーバー レイID情報も含む)と外部IPヘッダーを追加するOTVエッジデバイスの動作の結果です。

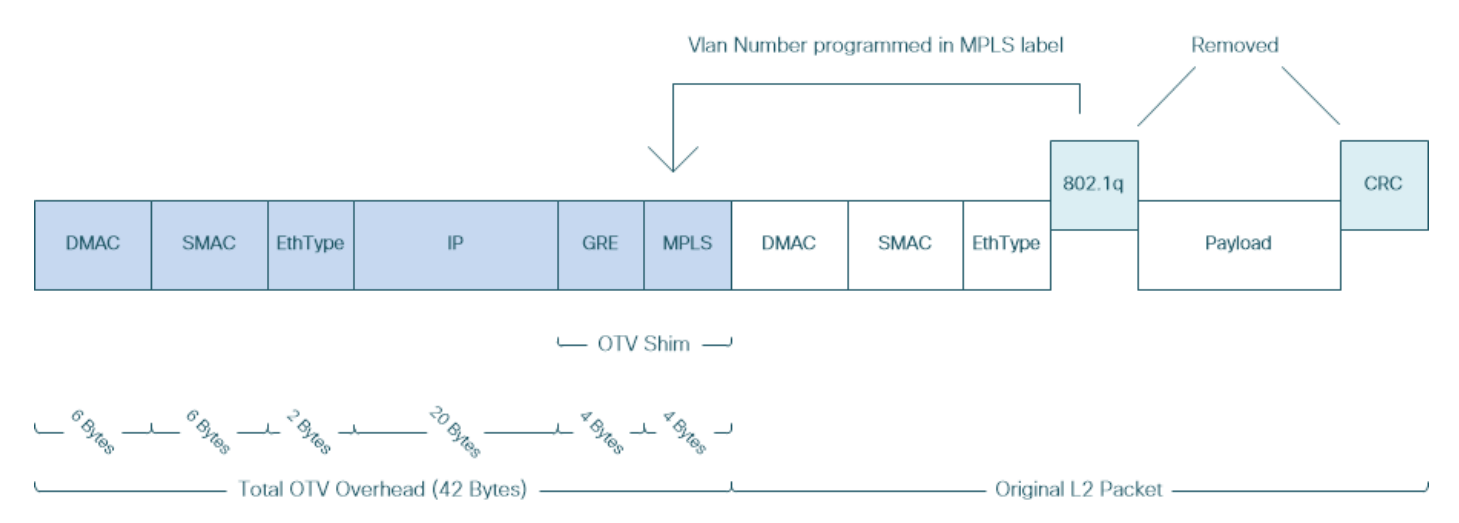

MPLS L2VPNソリューションでは、アンダーレイネットワーク内のデバイスに、MPLSパケット ペイロードを正しくデコードするための十分な情報がありません。MPLSコアネットワークでの パケット転送はラベルに基づいて行われるため、アンダーレイネットワークでのMPLSパケット の内容を詳細に分析する必要はありません。

ただし、OTVパケットのデータ分析がトラブルシューティングやモニタリングの目的で必要な場合は、これは課題となります。

Wiresharkなどのパケット分析ツールは、通常のMPLSパケット解析ルールを適用して、MPLSへ ッダーに続くパケットデータのデコードを試みます。ただし、通常はMPLS L2VPNヘッドエンド ルータとテールエンドルータの間で実行されるコントロールワードネゴシエーションの結果に関 する情報がない場合があるため、パケット分析ツールはデフォルトの解析動作に戻り、MPLSへ ッダーに続くパケットデータに適用されます。

注: Any Transport Over MPLS(ATOM)などのMPLS L2VPNソリューションでは、疑似配線 エンドポイントが制御語パラメータの使用をネゴシエートします。制御語は、MPLSラベル スタックと疑似配線パケットのレイヤ2ペイロードの間にあるオプションの4バイトフィー ルドです。コントロールワードは、汎用およびレイヤ2ペイロード固有の情報を伝送します 。Cビットが1に設定されている場合、アドバタイジングプロバイダーエッジ(PE)は、シグ ナリングされる疑似回線のすべての疑似回線パケットにコントロールワードが存在すること を想定します。Cビットが0に設定されている場合、コントロールワードは存在しません。

その結果、デフォルトのWireshark解析動作ではOTVパケットの内容が正しく解釈されない可能性 があるため、OTVネットワークのトラブルシューティングプロセスがより複雑になります。

### トポロジ

次に、単純なOTVネットワークのネットワークダイアグラムを示します。Vlan 100とVlan 200の ルータは、2つのデータセンター(DataCenter1とDataCenter2)間にそれぞれOSPFとEIGRPの 隣接関係を確立します。DataCenter Interconnect(DCI)は、N7kスイッチ間にOTVトンネルを使用 して実装されます。図では、AED1とAED2として示されています。

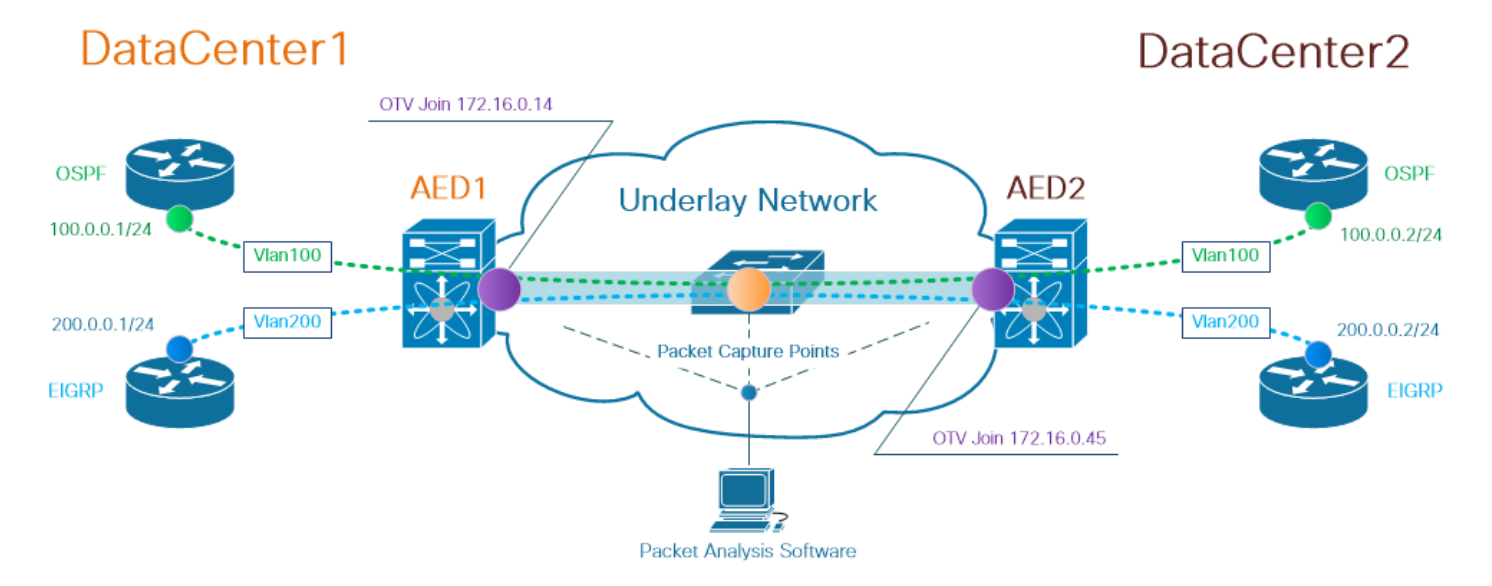

注:Cisco OTVソリューションでは、Authoritative Edge Device(AED)の役割の概念を使用し ます。この役割は、特定のサイトでOTVトラフィックをカプセル化およびカプセル化解除す るネットワークデバイスに割り当てられます。

トンネリングソリューションでよく見られる課題は、特定の種類のオーバーレイパケット (IGP、FHRPなど)がアンダーレイネットワークの特定のポイントに到達するかどうかを確認す ることです。例として、OSPFとEIGRPのオーバーレイトラフィックを使用します。

#### パケット キャプチャ

ネットワークでパケットキャプチャを実行するには、複数の方法があります。1つのオプションは、Cisco CatalystおよびCisco Nexusスイッチングプラットフォームで使用可能なCisco Switched Port Analyzer(SPAN)機能を使用することです。

トラブルシューティングプロセスの一部として、複数のポイントでパケットキャプチャを実行す る必要がある場合があります。アンダーレイネットワークのOTV Joinインターフェイスおよびイ ンターフェイスは、SPANパケットキャプチャポイントとして使用できます。

# 解決方法

Wiresharkのデフォルト解析エンジンは、OTVカプセル化オーバーレイパケットの最初の数バイト を、Pseudowire Emulation Edge-to-Edge(PWE3)コントロールワードの一部として誤って解釈す る可能性があります。

**注**:MPLS擬似回線エミュレーションエッジツーエッジ(PWE3)コントロールワードは、このドキュメントの残りの部分で*はコントロールワード*と呼ばれています。

Wiresharkパケット分析ツールがOTVカプセル化パケットの内容を正しく解釈するには、パケット デコードプロセスを手動で調整する必要があります。

注:OTVヘッダーで使用されるMPLSラベルは、オーバーレイVLAN番号+32と同じです。

#### Vlan 100のパケットのデコード

デコードプロセスの最初のステップとして、OTV拡張VLAN 100の内容を伝送するOTVカプセル 化パケットのみを表示します。使用されるフィルタは、VLAN 100を表すmpls.label == 132です。

**注**:OTV経由で拡張された特定のVLANのOTVカプセル化パケットを表示するには、 Wiresharkの表示フィルタmpls.label == <<vlan number extended over OTV> + 32>を使用し ます

| <u>F</u> ile <u>E</u> dit | : <u>V</u> iew <u>G</u> o <u>C</u> apture <u>A</u> | nalyze <u>S</u> tatistics Telephon | <u>wireless</u> <u>T</u> ools <u>H</u> elp |               |                                                                                                    |  |  |  |  |
|---------------------------|----------------------------------------------------|------------------------------------|--------------------------------------------|---------------|----------------------------------------------------------------------------------------------------|--|--|--|--|
|                           | ( 🔲 🖉 💿 📙 🛅 🗙 🖾 🔍 👄 🗠 🔄 📜 🔍 Q. Q. A. A.            |                                    |                                            |               |                                                                                                    |  |  |  |  |
| mpls.label == 132         |                                                    |                                    |                                            |               |                                                                                                    |  |  |  |  |
| vo.                       | Time Vlan                                          | Source                             | Destination                                | Protocol      | Length Info                                                                                         |  |  |  |  |
|                           | 1 0.00000                                          | 3e:43:08:00:45:c0                  | VcommsCo_87:89:40                          | LLC           | 124 I, N(R)=0, N(S)=0; DSAP ISO Network Layer (unofficial?) Group, SSAP IBM Net Management Command  |  |  |  |  |
|                           | 2 2.229052                                         | 3e:46:08:00:45:c0                  | VcommsCo_87:89:40                          | LLC           | 124 I, N(R)=0, N(S)=0; DSAP 0x4c Individual, SSAP 0xca Response                                     |  |  |  |  |
|                           | 3 7.837599                                         | 3e:43:08:00:45:c0                  | VcommsCo_87:89:40                          | LLC           | 124 I, N(R)=0, N(S)=0; DSAP ISO Network Layer (unofficial?) Group, SSAP HP Extended LLC Command     |  |  |  |  |
|                           | 4 12.230180                                        | 3e:46:08:00:45:c0                  | VcommsCo_87:89:40                          | LLC           | 124 I, N(R)=0, N(S)=0; DSAP 0x4c Individual, SSAP 0xce Response                                     |  |  |  |  |
|                           | 5 17.737592                                        | 3e:43:08:00:45:c0                  | VcommsCo_87:89:40                          | LLC           | 124 I, N(R)=0, N(S)=0; DSAP ISO Network Layer (unofficial?) Group, SSAP Remote Program Load Command |  |  |  |  |
|                           | 6 21.739701                                        | 3e:46:08:00:45:c0                  | VcommsCo_87:89:40                          | LLC           | 124 I, N(R)=0, N(S)=0; DSAP 0x4c Individual, SSAP 0xd2 Response                                     |  |  |  |  |
|                           | 7 25.657623                                        | 3e:43:08:00:45:c0                  | VcommsCo_87:89:40                          | LLC           | 124 I, N(R)=0, N(S)=0; DSAP 0x36 Individual, SSAP NULL LSAP Command                                 |  |  |  |  |
|                           | 8 29.259663                                        | 3e.46:08:00:45:c0                  | VcommsCo_87:89:40                          | LLC           | 124 I, N(R)=0, N(S)=0; DSAP 0x4c Individual, SSAP 0xd6 Response                                     |  |  |  |  |
|                           | 9 35.077480                                        | 3e:43.08:00:45:c0                  | VcommsCo_87:89:40                          | LLC           | 124 I, N(R)=0, N(S)=0; DSAP 0x36 Individual, SSAP SNA Path Control Command                          |  |  |  |  |
|                           | 10 36.899616                                       | 3e:46:00:00:45:c0                  | VcommsCo_87:89:40                          | LLC           | 124 I, N(R)=0, N(S)=0; DSAP 0x4c Individual, SSAP 0xda Response                                     |  |  |  |  |
|                           | 11 15 010000                                       | 30-13-02-02-15-00                  | VcommeCo 87.89.40                          | 110           | 124 T N/D)-Q N/S)-Q+ DSAD Qx36 Todividual SSAD SNA Command                                          |  |  |  |  |
| > Frame                   | 1: 124 bytes on wire (                             | (992 bits), 124 bytes c            | aptured (992 bits)                         |               |                                                                                                    |  |  |  |  |
| > Ether                   | net II, Src: Cisco_40:3                            | 3e:43 (50:87:89:40:3e:4            | 3), Dst: Cisco_40:3e:4                     | 2 (50:87:89:4 | 40:3e:42)                                                                                           |  |  |  |  |
| > Inter                   | net Protocol Version 4,                            | Src: 172.16.0.14, 0 t              | : 172.16.0.45                              |               |                                                                                                    |  |  |  |  |
| > Gener                   | ic Routing Encapsulatio                            | on (0x8848 - unknown)              |                                            |               |                                                                                                    |  |  |  |  |
| ✓ Multi                   | Protocol Label Switchir                            | ng Header, Label: 132,             | LAP. 0, 5: 1, TTL: 254                     | •             |                                                                                                    |  |  |  |  |
| 000                       | 0000 0000 1000 1000 MPLS Label: 132                |                                    |                                            |               |                                                                                                    |  |  |  |  |
|                           | 110                                                |                                    |                                            |               |                                                                                                    |  |  |  |  |
|                           |                                                    | 1 = MPLS                           | Bottom Of Label Stack:                     | 1             |                                                                                                    |  |  |  |  |
|                           |                                                    | 1111 1110 = MPLS                   | TTL: 254                                   |               |                                                                                                    |  |  |  |  |
| · PW Et                   | nernet Control Word                                |                                    |                                            |               |                                                                                                    |  |  |  |  |
| Sec.                      | quence Number: 24064                               |                                    |                                            |               |                                                                                                    |  |  |  |  |
| * 1000 G                  | obz.5 ctnernet                                     | 80.40 (00.05.50.87.80.             | 40)                                        |               |                                                                                                    |  |  |  |  |
| > De:                     | scindcion: vcommsco_o/:                            | (20.42.02.00.45.00)                | 40)                                        |               |                                                                                                    |  |  |  |  |
| > 10                      | arte: 52145100100145100                            | (32:43:08:00:43:00)                |                                            |               |                                                                                                    |  |  |  |  |
| Y Logic                   | al-Link Control                                    |                                    |                                            |               |                                                                                                    |  |  |  |  |
|                           | AP: Unknown (0x35)                                 |                                    |                                            |               |                                                                                                    |  |  |  |  |
| > 55                      | AP: TRM Net Management                             | (9xf4)                             |                                            |               |                                                                                                    |  |  |  |  |
| > Cor                     | ntrol field: I, N(R)=0.                            | N(S)=0 (0x0000)                    |                                            |               |                                                                                                    |  |  |  |  |

/ Data (60 bytes)
Data: 01593ea764000001e0000005020100306400000100000000...
[Length: 60]

OTV経由で拡張されたVlan 100のOTVカプセル化パケットを表示する

デフォルトでは、WiresharkはMPLS L2VPNパケットのコンテンツの最初の4バイトをコントロー ルワードとして解釈します。これは、OTVカプセル化パケットに対して修正する必要があります 。これを行うには、任意のパケットのMPLSラベルフィールドを右クリックし、[*Decode As...]を 選択します。*オプション.

| > Frame 1: 124 bytes on wire (992 bits), 124 bytes captured (992 bits)                                                                                                    |                               |             |  |  |  |  |  |  |  |
|----------------------------------------------------------------------------------------------------|-------------------------------|-------------|--|--|--|--|--|--|--|
| <pre>&gt; Ethernet II, Src: Cisco_40:3e:43 (50:87:89:40:3e:43), Dst: Cisco_40:3e:42 (50:87:89:40:3e:42) &gt; Internet Protocol Version 4, Src: 172.16.0.14, Dst: 172.16.0.45</pre> |                               |             |  |  |  |  |  |  |  |
| <pre>&gt; Internet Protocol Version 4, Src: 172.16.0.14, Dst: 172.16.0.45 &gt; Generic Routing Encapsulation (0x8848 - unknown)</pre>                                              |                               |             |  |  |  |  |  |  |  |
| > Generic Routing Encapsulation (0x8848 - unknown)                                                                                                    |                               |             |  |  |  |  |  |  |  |
| MultiProtocol Label Switching Header, Label: 132, Exp: 6, S: 1, TTL:                                                                                                    | 254                           |             |  |  |  |  |  |  |  |
| 0000 0000 0000 1000 0100 = MPLS Label: 132                                                                                                    |                               |             |  |  |  |  |  |  |  |
| 110 = MPLS Experimental Bits                                                                                                    | Expand Subtrees               | Shift+Right |  |  |  |  |  |  |  |
| = MPLS Bottom Of Label S                                                                                                    | Expand All                    | Ctrl+Right  |  |  |  |  |  |  |  |
| 1111 1110 = MPLS TTL: 254                                                                                                    | Collance All                  | Ctrivia     |  |  |  |  |  |  |  |
| ✓ PW Ethernet Control Word                                                                                                    | Collapse All                  | Cui+Leit    |  |  |  |  |  |  |  |
| Sequence Number: 24064                                                                                                    | Apply as Column               |             |  |  |  |  |  |  |  |
| ✓ IEEE 802.3 Ethernet                                                                                                    |                               |             |  |  |  |  |  |  |  |
| <pre>&gt; Destination: VcommsCo_87:89:40 (00:05:50:87:89:40)</pre>                                                                                                    | Apply as Filter               | +           |  |  |  |  |  |  |  |
| > Source: 3e:43:08:00:45:c0 (3e:43:08:00:45:c0)                                                                                                    | Prepare a Filter              | •           |  |  |  |  |  |  |  |
| > Length: 68                                                                                                    |                               |             |  |  |  |  |  |  |  |
| Logical-Link Control                                                                                                    | Conversation Filter           | ,           |  |  |  |  |  |  |  |
| > DSAP: Unknown (0x35)                                                                                                    | Colorize with Filter          | •           |  |  |  |  |  |  |  |
| > SSAP: IBM Net Management (0xf4)                                                                                                    | Follow                        | +           |  |  |  |  |  |  |  |
| > Control field: I, N(R)=0, N(S)=0 (0x0000)                                                                                                    |                               |             |  |  |  |  |  |  |  |
| ✓ Data (60 bytes)                                                                                                    | Сору                          | •           |  |  |  |  |  |  |  |
| Data: 01593ea764000001e0000005020100306400000100000000                                                                                                    | Show Packet Bytes             |             |  |  |  |  |  |  |  |
| [Length: 60]                                                                                                    | Evenent Dacket Puter          | Chello LL   |  |  |  |  |  |  |  |
|                                                                                                    | Export Packet Bytes           | Cui+n       |  |  |  |  |  |  |  |
|                                                                                                    | Wiki Protocol Page            |             |  |  |  |  |  |  |  |
|                                                                                                    | Filter Field Peterence        |             |  |  |  |  |  |  |  |
|                                                                                                    |                               |             |  |  |  |  |  |  |  |
|                                                                                                    | Protocol Preferences          | •           |  |  |  |  |  |  |  |
|                                                                                                    | Decode As                     |             |  |  |  |  |  |  |  |
|                                                                                                    | Decode As                     |             |  |  |  |  |  |  |  |
|                                                                                                    | Go to Linked Packet           |             |  |  |  |  |  |  |  |
|                                                                                                    | Show Linked Packet in New Win | ndow        |  |  |  |  |  |  |  |
|                                                                                                    |                               |             |  |  |  |  |  |  |  |

[MPLS label]フィールドを右クリックし、[Decode As...]オプションを選択します

次のステップは、カプセル化されたコンテンツにコントロールワードがないことをWiresharkに 通知することです。

| Wireshark · Decode As |   |       |                  |         |                                                                                                    | ?  | ×   |
|-----------------------|---|-------|------------------|---------|----------------------------------------------------------------------------------------------------|----|-----|
| Field                 |   | Value | Туре             | Default | Current                                                                                                    |    |     |
| MPLS protocol         | • | 132 ~ | Integer, base 10 | (none)  | (none)                                                                                                    |    | •   |
|                       |   |       |                  | <       | (none)<br>CESOPSN basic (no RTP)<br>Ethernet PW (cw new istic)<br>Ethernet PW (with CW)<br>Frame Relay DLCI PW<br>Generic PW (with CW)<br>HDLC PW with PPP payload (no CW)<br>HDLC PW, FR port mode (no CW) |    |     |
| + - Pb                |   |       |                  |         | OK Save Cancel                                                                                                    | He | elp |

#### [no CW]オプションを選択します

[OK]ボタンをクリックしてこの変更を送信すると、Wireshark分析ツールはOTVカプセル化パケットの内容を正しく表示します。

| <u>F</u> ile | <u>E</u> dit <u>V</u> iew <u>G</u> o           | <u>C</u> apture <u>A</u> na | alyze <u>S</u> tatistics | Telephony <u>W</u> ireless <u>T</u> ools <u>H</u> | <u>H</u> elp    |                  |  |  |  |  |
|--------------|------------------------------------------------|-----------------------------|--------------------------|---------------------------------------------------|-----------------|------------------|--|--|--|--|
|              | a 🔳 🖉 🐵 📙 🛅 🗙 🖆 I 🍳 🗢 🗢 🗟 🗿 🕹 🧮 🗮 🔍 Q. Q. X. X |                             |                          |                                                   |                 |                  |  |  |  |  |
| m            | mpls.label == 132                              |                             |                          |                                                   |                 |                  |  |  |  |  |
| No.          | Time                                           | Vlan                        | Source                   | Destination                                       | Protocol        | Length Info      |  |  |  |  |
|              | 1 0.00000                                      | 90                          | 100.0.0.1                | 224.0.0.5                                         | OSPF            | 124 Hello Packet |  |  |  |  |
|              | 2 2.22965                                      | 52                          | 100.0.0.2                | 224.0.0.5                                         | OSPF            | 124 Hello Packet |  |  |  |  |
|              | 3 7.83759                                      | 99                          | 100.0.0.1                | 224.0.0.5                                         | OSPF            | 124 Hello Packet |  |  |  |  |
|              | 4 12.2301                                      | 180                         | 100.0.0.2                | 224.0.0.5                                         | OSPF            | 124 Hello Packet |  |  |  |  |
|              | 5 17.7375                                      | 592                         | 100.0.0.1                | 224.0.0.5                                         | OSPF            | 124 Hello Packet |  |  |  |  |
|              | 6 21.7397                                      | 701                         | 100.0.0.2                | 224.0.0.5                                         | OSPF            | 124 Hello Packet |  |  |  |  |
|              | 7 25.6576                                      | 523                         | 100.0.0.1                | 224.0.0.5                                         | OSPF            | 124 Hello Packet |  |  |  |  |
|              | 8 29.2596                                      | 563                         | 100.0.0.2                | 224.0.0.5                                         | OSPF            | 124 Hello Packet |  |  |  |  |
|              | 9 35.0774                                      | 180                         | 100.0.0.1                | 224.0.0.5                                         | OSPF            | 124 Hello Packet |  |  |  |  |
|              | 10 36.8996                                     | 516                         | 100.0.0.2                | 224.0.0.5                                         | OSPF            | 124 Hello Packet |  |  |  |  |
|              | 11 15 0100                                     | 120                         | 100 0 0 1                | 224 0 0 5                                         | OSDE            | 124 Hallo Dacket |  |  |  |  |
| > Fi         | rame 1: 124 bytes                              | on wire (9                  | 92 bits), 124            | bytes captured (992 bits)                         |                 |                  |  |  |  |  |
| > E1         | thernet II, Src: (                             | Cisco_40:3e                 | :43 (50:87:89            | :40:3e:43), Dst: Cisco_40:3                       | e:42 (50:87:89: | 40:3e:42)        |  |  |  |  |
| > II         | nternet Protocol                               | Version 4,                  | Src: 172.16.0            | .14, Dst: 172.16.0.45                             |                 |                  |  |  |  |  |
| > Ge         | eneric Routing En                              | capsulation                 | (0x8848 - un             | known)                                            |                 |                  |  |  |  |  |
| ~ <u>M</u> i | ultiProtocol Labe                              | l Switching                 | ; Header, Labe           | 1: 132, Exp: 6, S: 1, TTL:                        | 254             |                  |  |  |  |  |
|              | 0000 0000 1000 1000 = MPLS Label: 132          |                             |                          |                                                   |                 |                  |  |  |  |  |
|              | 110 = MPLS Experimental Bits: 6                |                             |                          |                                                   |                 |                  |  |  |  |  |
|              | •••••                                          |                             | 1                        | = MPLS Bottom Of Label Sta                        | ck: 1           |                  |  |  |  |  |
|              | 1111 1110 = MPIS TTI: 254                      |                             |                          |                                                   |                 |                  |  |  |  |  |
| P Et         | thernet II, Src: (                             | Cisco_40:3e                 | :43 (50:87:89            | :40:3e:43), Dst: IPv4mcast_                       | 05 (01:00:5e:00 | :00:05)          |  |  |  |  |
| ≥ Ir         | nternet Protocol                               | Version 4,                  | Src: 100.0.0.            | 1, Dst: 224.0.0.5                                 |                 |                  |  |  |  |  |
| Y OF         | en Shortest Path                               | First                       |                          |                                                   |                 |                  |  |  |  |  |
| >            | OSPF Header                                    |                             |                          |                                                   |                 |                  |  |  |  |  |
| >            | OSPF Hello Packe                               | et                          |                          |                                                   |                 |                  |  |  |  |  |

Wiresharkは、OTVカプセル化パケットの内容を正しく表示します

# Vlan 200のパケットのデコード

上記の手順は、OTVを介して拡張されたVLANに適用できます。たとえば、Wiresharkフィルタを 使用してVLAN 200のパケットのみを表示すると、分析ツールに次の出力が表示されます。

| File                                                                                                    | Edit View Go Capture An                                                                                                    | alyze Statistics Telepho | ny Wireless Tools Help | þ        |                                                            |  |  |  |  |
|----------------------------------------------------------------------------------------------------|----------------------------------------------------------------------------------------------------|--------------------------|------------------------|----------|------------------------------------------------------------|--|--|--|--|
|                                                                                                    | 🕻 💻 🖉 📵 📙 🛅 🗙 🖻 🔍 👄 🕸 🗑 👲 🚍 🔳 🍳 Q. Q. 🎚                                                                                              |                          |                        |          |                                                            |  |  |  |  |
|                                                                                                    | mpls.label == 232                                                                                                    |                          |                        |          |                                                            |  |  |  |  |
| No.                                                                                                    | Time Vlan                                                                                                    | Source                   | Destination            | Protocol | Length Info                                                |  |  |  |  |
|                                                                                                    | 1 0.000000                                                                                                    | 3e:46:08:00:45:c0        | Remotek 87:89:40       | LLC      | 116 I, N(R)=0, N(S)=0; DSAP 0x3e Group, SSAP 0xae Command  |  |  |  |  |
|                                                                                                    | 2 2.346992                                                                                                    | 3e:43:08:00:45:c0        | Remotek_87:89:40       | LLC      | 116 I, N(R)=0, N(S)=0; DSAP 0x3c Group, SSAP 0x70 Command  |  |  |  |  |
|                                                                                                    | 3 4.603176                                                                                                    | 3e:46:08:00:45:c0        | Remotek_87:89:40       | LLC      | 116 I, N(R)=0, N(S)=0; DSAP 0x3e Group, SSAP 0xae Response |  |  |  |  |
|                                                                                                    | 4 6.981213                                                                                                    | 3e:43:08:00:45:c0        | Remotek_87:89:40       | LLC      | 116 I, N(R)=0, N(S)=0; DSAP 0x3c Group, SSAP 0x70 Response |  |  |  |  |
|                                                                                                    | 5 9.373389                                                                                                    | 3e:46:08:00:45:c0        | Remotek_87:89:40       | LLC      | 116 I, N(R)=0, N(S)=0; DSAP 0x3e Group, SSAP 0xb0 Command  |  |  |  |  |
|                                                                                                    | 6 11.330387                                                                                                    | 3e:43:08:00:45:c0        | Remotek_87:89:40       | LLC      | 116 I, N(R)=0, N(S)=0; DSAP 0x3c Group, SSAP 0x72 Command  |  |  |  |  |
|                                                                                                    | 7 13.715773                                                                                                    | 3e:46:08:00:45:c0        | Remotek_87:89:40       | LLC      | 116 I, N(R)=0, N(S)=0; DSAP 0x3e Group, SSAP 0xb0 Response |  |  |  |  |
|                                                                                                    | 8 16.102792                                                                                                    | 3e:43:08:00:45:c0        | Remotek_87:89:40       | LLC      | 116 I, N(R)=0, N(S)=0; DSAP 0x3c Group, SSAP 0x72 Response |  |  |  |  |
|                                                                                                    | 9 18.185963                                                                                                    | 3e:46:08:00:45:c0        | Remotek_87:89:40       | LLC      | 116 I, N(R)=0, N(S)=0; DSAP 0x3e Group, SSAP 0xb2 Command  |  |  |  |  |
|                                                                                                    | 10 20.554788                                                                                                    | 3e:43:08:00:45:c0        | Remotek_87:89:40       | LLC      | 116 I, N(R)=0, N(S)=0; DSAP 0x3c Group, SSAP 0x74 Command  |  |  |  |  |
|                                                                                                    | 11 23 051203                                                                                                    | 30.16.08.00.15.00        | Demotek 87.89.10       |          | 116 T N/D)-Q N/S)-Q. DSAD Quize Group SSAD Qub? Desponse   |  |  |  |  |
| <pre>&gt; Enternet 11, Stct Cisto_40:3e:40 (S0:07:05:40:3e:40), Ustc Cisto_40:3e:42 (S0:07:09:40:3e:42) &gt; Internet Protocol Version 4, Src: 172.16.0.45, Dst: 172.16.0.14 &gt; Generic Routing Encapsulation (0x8848 - unknown) &gt; MultiProtocol Label Switching Header, Label: 210, Exp. 0, C+1, TTL: 254</pre> |                                                                                                    |                          |                        |          |                                                            |  |  |  |  |
|                                                                                                    | <pre>&gt; Destination: Remotek_87:89:40 (00:0a:50:87:89:40) &gt; Source: 3e:46:08:00:45:c0 (3e:46:08:00:45:c0) &gt; Length: 60</pre> |                          |                        |          |                                                            |  |  |  |  |
| ¥ I                                                                                                    | Ogical-Link Control                                                                                                    |                          |                        |          |                                                            |  |  |  |  |
|                                                                                                    | > Down: Unknown (0xae)<br>> Control field: J, N(R)=0, N(S)=0 (0x0000)                                                                |                          |                        |          |                                                            |  |  |  |  |
| × [                                                                                                    | Data (52 bytes)                                                                                                    |                          |                        |          |                                                            |  |  |  |  |
|                                                                                                    | Data: 0158d0efc8000002e000000a0205f208000000000000000<br>[Length: 52]                                                                |                          |                        |          |                                                            |  |  |  |  |

### OTVで拡張されたVLAN 200のパケットを表示する

File Edit View Go Capture Analyze Statistics Telephony Wireless Tools Help

WiresharkがMPLSパケットの最初の数バイトをPW Control Wordとして解釈しないように指示されると、デコードプロセスは正常に完了します。

| 🛋 🔳 🖉 🐵 📙 🔚 🕱 🖆 🔍 🗢 🗢 ≊ 🗿 🦺 📃 📃 🍳 Q, Q, II |                                            |                      |                           |                    |           |       |  |  |  |  |
|--------------------------------------------|--------------------------------------------|----------------------|---------------------------|--------------------|-----------|-------|--|--|--|--|
| mpis.label == 232                          |                                            |                      |                           |                    |           |       |  |  |  |  |
| No.                                        | Time                                       | Vlan Source          | Destination               | Protocol           | Length    | Info  |  |  |  |  |
|                                            | 1 0.000000                                 | 200.0.0.2            | 224.0.0.10                | EIGRP              | 116       | Hello |  |  |  |  |
|                                            | 2 2.346992                                 | 200.0.0.1            | 224.0.0.10                | EIGRP              | 116       | Hello |  |  |  |  |
|                                            | 3 4.603176                                 | 200.0.0.2            | 224.0.0.10                | EIGRP              | 116       | Hello |  |  |  |  |
|                                            | 4 6.981213                                 | 200.0.0.1            | 224.0.0.10                | EIGRP              | 116       | Hello |  |  |  |  |
|                                            | 5 9.373389                                 | 200.0.0.2            | 224.0.0.10                | EIGRP              | 116       | Hello |  |  |  |  |
|                                            | 6 11.330387                                | 200.0.0.1            | 224.0.0.10                | EIGRP              | 116       | Hello |  |  |  |  |
|                                            | 7 13.715773                                | 200.0.0.2            | 224.0.0.10                | EIGRP              | 116       | Hello |  |  |  |  |
|                                            | 8 16.102792                                | 200.0.0.1            | 224.0.0.10                | EIGRP              | 116       | Hello |  |  |  |  |
|                                            | 9 18.185963                                | 200.0.0.2            | 224.0.0.10                | EIGRP              | 116       | Hello |  |  |  |  |
|                                            | 10 20.554788                               | 200.0.0.1            | 224.0.0.10                | EIGRP              | 116       | Hello |  |  |  |  |
|                                            | 11 23 051203                               | <u> 200 0 0 2</u>    | 224 0 0 10                | FTGDD              | 116       | Hello |  |  |  |  |
| > Fra                                      | me 1: 116 bytes on w                       | /ire (928 bits), 116 | bytes captured (928 bits  | ;)                 |           |       |  |  |  |  |
| > Eth                                      | ernet II, Src: Cisco                       | _40:3e:46 (50:87:89  | :40:3e:46), Dst: Cisco_40 | :3e:42 (50:87:89:4 | 40:3e:42) |       |  |  |  |  |
| > Int                                      | ernet Protocol Versi                       | on 4, Src: 172.16.0  | .45, Dst: 172.16.0.14     |                    |           |       |  |  |  |  |
| > Gen                                      | eric Routing Encapsu                       | lation (0x8848 - un  | known)                    |                    |           |       |  |  |  |  |
| Y Mul                                      | tiProtocol Label Swi                       | tching Header, Labe  | 1: 232, Exp: 6, S: 1, TTL | : 254              |           |       |  |  |  |  |
|                                            | 0000 0000 0000 1110 1000 = MPLS Label: 232 |                      |                           |                    |           |       |  |  |  |  |
|                                            | 110 = MPLS Experimental Bits: 6            |                      |                           |                    |           |       |  |  |  |  |
|                                            |                                            |                      |                           |                    |           |       |  |  |  |  |
|                                            |                                            | 1111 1110            | = MPLS TTL: 254           |                    |           |       |  |  |  |  |
| > Eth                                      | ernet II, Src: Cisco                       | 40:3e:46 (50:87:89   | :40:3e:46), Dst: IPv4mcas | t 0a (01:00:5e:00  | :00:0a)   |       |  |  |  |  |
| > Int                                      | ernet Protocol Versi                       | on 4, Src: 200.0.0.  | 2, Dst: 224.0.0.10        |                    | ,         |       |  |  |  |  |
| > Cis                                      | co EIGRP                                   |                      |                           |                    |           |       |  |  |  |  |

Wiresharkは、Vian 200トラフィックをEIGRPパケットとして正しく表示します

### Editcapを使用したOTVヘッダーの削除

通常、Wiresharkのインストールには、Editcapというコマンドラインパケット編集ツールが付属 します。このツールは、キャプチャされたパケットからOTVオーバーヘッドを永久に削除できま す。これにより、Wiresharkの解析動作を手動で調整しなくても、Wiresharkグラフィカルユーザ インターフェイス(GUI)でキャプチャされたパケットを簡単に表示および分析できます。

#### WindowsプラットフォームでEditcapを実行

Windowsオペレーティングシステムでは、*editcap.exe*はデフォルトでc:\Program Files\Wireshark>ディレクトリにインストールされます。

このツールを – Cフラグを*付けて実行*し、OTVオーバーヘッドを削除し、結果を.pcapファイルに *保存*します。

c:\Users\cisco\Desktop> "c:\Program Files\Wireshark\editcap.exe" -C 42 otv-underlay-capture.pcap otv-underlay-capture-no-header.pcap c:\Users\cisco\Desktop>

c:\Users\cisco\Desktop>

#### Mac OSプラットフォームでのEditcapの実行

Mac OSオペレーティングシステムでは、 editcapは/usr/local/binフォルダにあります。

CISCO:cisco\$ /usr/local/bin/editcap -C 42 otv-underlay-capture.pcap otv-underlay-capture-noheader.pcap

CISCO:cisco\$

キャプチャされたパケットからOTVヘッダーを削除し、EditcapツールMPLSヘッダーの一部とし てエンコードされたVlan情報が失われ、OTV shimの一部になります。特定のVLANのトラフィッ クのみを分析する必要がある場合、Editcapツールを使用してOTVヘッダーを削除する前に、「 mpls.label == <<vlan number extended over OTV> + 32>' Wireshark GUIフィルタを使用してくだ さい。

# 結論

Cisco OTVソリューションのトラブルシューティングには、コントロールプレーンの動作とデー タプレーンのカプセル化の両方の観点から、テクノロジーを十分に理解する必要があります。知 識を効果的に活用することで、Wiresharkなどのフリーウェアパケット分析ツールは、OTVパケッ ト分析において非常に強力であることを証明できます。さまざまなパケット表示オプションに加 えて、一般的なWiresharkのインストールでは、パケット分析を簡素化できるパケット編集ツール が提供されます。これにより、特定のトラブルシューティングセッションに最も関連するパケッ トコンテンツの部分にトラブルシューティングを集中させることができます。